## Libraesva Archiver SMTP configuration and Microsoft 365 with MFA

## **PROBLEM:**

SMTP configuration check using Microsoft 365 user with MFA give this error message: *Failed authenticate on SMTP server with username "XXXX" using 2 possible authentications* 

| Chec     | k SMTP configuration                                                                                                 |
|----------|----------------------------------------------------------------------------------------------------|
| Email ad | ldress                                                                                                    |
|          | Error while sending message<br>Failed to authenticate on SMTP server with username " using 2 possible authenticators |
|          | A Send test mail                                                                                                    |

## **SOLUTION:**

SMTP configuration check using Microsoft 365 user with MFA enabled needs "MFA app password" generated on first activation of MFA.

## App password lost?

- Go to:Microsoft Admin portal > Users > Active users and clicking "Multi-factor Authentication"
- disable/enable MFA
- $\circ\,$  reset app password as image below

| At        | (!)                                                                 |      |        |
|-----------|---------------------------------------------------------------------|------|--------|
| ntic      | Manage user settings                                                |      |        |
| on.       | Require selected users to provide contact methods again             |      |        |
| on        | ✓ Delete all existing app passwords generated by the selected users |      |        |
| 0         | Restore multi-factor authentication on all remembered devices       |      |        |
| n.<br>Jei |                                                                     | save | cancel |

 $\circ\,$  Complete the authentication procedure with MFA and copy new App password

| Hicrosoft                                                                                                    |  |  |
|----------------------------------------------------------------------------------------------------|--|--|
| Additional security verification                                                                                                    |  |  |
| Secure your account by adding phone verification to your password. View video to know how to secure your account                                                                                                    |  |  |
| Step 3: Keep using your existing applications                                                                                                    |  |  |
| In some apps, like Outlook, Apple Mail, and Microsoft Office, you can't use a phone to secure your account. To use these apps, you'll need to create a new "app password" to use in place of your work or school account password. Learn more |  |  |
| Get started with this app password:                                                                                                    |  |  |
|                                                                                                    |  |  |
|                                                                                                    |  |  |
| Done                                                                                                    |  |  |
|                                                                                                    |  |  |
|                                                                                                    |  |  |
|                                                                                                    |  |  |
|                                                                                                    |  |  |
| ©2021 Microsoft Legal   Privacy                                                                                                    |  |  |